How to Add your Practice Code (web)

Last Modified on 09/25/2024 4:08 pm EDT

.

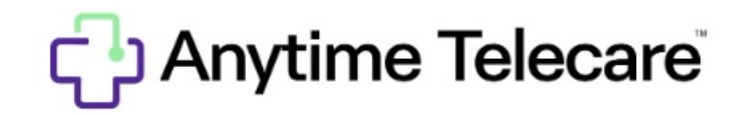

How to add a practice to your Anytime Telecare platform

Haga clic aquí para ver este artículo en español

- Log in to your account on the web platform on a Google Chrome web browser.
- Select the Practices tab at the top of your screen.

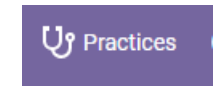

• Select Add Practice in the top right-hand corner of your screen

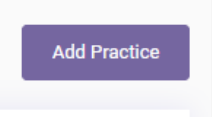

• Enter your clinician's office 4 digit practice code, and click search.

|                                                                                                    | Add Practice                                                                                                    |                                                                                   |
|----------------------------------------------------------------------------------------------------|----------------------------------------------------------------------------------------------------|-----------------------------------------------------------------------------------|
| Practice Code - This is a 4 digit code provided by you<br>If you would like to see a list of available pediatric clinici | ur practice. If you do not have a practice code, ple<br>ian offices in your state, close this window and clic                    | ease call your practice or check their website.<br>ck the Request a Visit Button. |
|                                                                                                    | Enter practice code                                                                                                    | Search                                                                            |
| Once the practice populates, se                                                                                          | lect <b>Add Practice</b> to add th                                                                                               | e practice to your profile.                                                       |
|                                                                                                    | Add Practice                                                                                                    |                                                                                   |
| Practice Code - This is a 4 digit code provid<br>If you would like to see a list of available pedia                      | led by your practice. If you do not have a practice code, pli<br>tric clinician offices in your state, close this window and cli | ease call your practice or check their website.<br>ck the Request a Visit Button. |
|                                                                                                    | 1227                                                                                                    | Search                                                                            |
| Hours                                                                                                    | Contact                                                                                                    | Add Practice                                                                      |
| Sunday 07:00 AM to 07:00 PM CST                                                                                          | (205) 586- 1947                                                                                                    |                                                                                   |

Monday 08:00 AM to 10:00 PM CST Tuesday 08:00 AM to 08:00 PM CST Wednesday 06:00 AM to 06:00 PM CST Thursday 08:00 AM to 10:00 PM CST Firlay 08:00 AM to 11:00 PM CST Saturday 07:00 AM to 07:00 PM CST

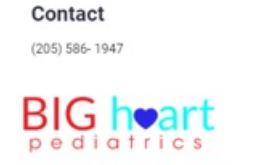

• If you do not know your practice code, call your practice or check their website to gather this information.